# Agència Valenciana de la Innovació

Manual de Instrucciones Solicitud Convocatoria Ayudas 2022

V 1.0

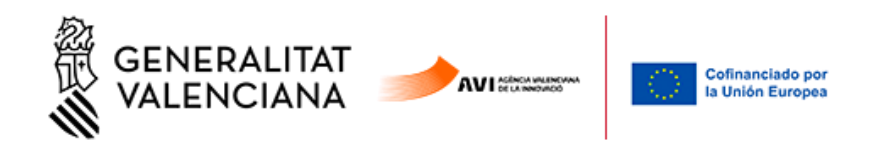

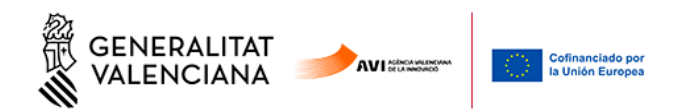

## Contenido

| 1. | INDI  | DICACIONES BÁSICAS                                                           | 3   |
|----|-------|------------------------------------------------------------------------------|-----|
| 2. | PRE   | SENTACIÓN TELEMÁTICA                                                         | 3   |
|    | 2.1.  | Comprobación de requisitos para el uso de la Plataforma de Tramitación de GV | A 3 |
|    | 2.2.  | Dónde encontrar ayuda en caso necesario                                      | 3   |
|    | 2.3.  | Acceso a la Plataforma de Tramitación                                        | 3   |
| 3. | TRÁ   | ÁМІТЕ                                                                        | 5   |
|    | 3.1.  | Debe Saber                                                                   | 5   |
|    | 3.2.  | Rellenar                                                                     | 6   |
|    | 3.2.2 | 1. Formulario Solicitud General de Subvención                                | 6   |
|    | 3.2.2 | 2. Formulario Presupuestos                                                   | 13  |
|    | 3.3.  | Documentar                                                                   | 14  |
|    | 3.4.  | Registrar                                                                    | 17  |
|    | 3.5.  | Guardar                                                                      | 20  |
| 4. | ANE   | EXOS DE MODELOS                                                              | 21  |

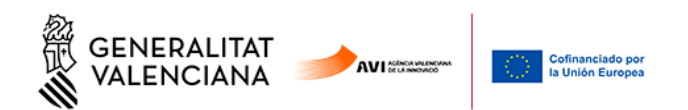

#### **1. INDICACIONES BÁSICAS**

A continuación, se detallan las instrucciones a seguir para la presentación de la Solicitud de Ayuda para la convocatoria 2021 de ayudas de la AVI.

La solicitud este año se realiza íntegramente mediante el trámite electrónico de GVA.

#### 2. PRESENTACIÓN TELEMÁTICA

# 2.1. Comprobación de requisitos para el uso de la Plataforma de Tramitación de GVA

Consulte en <u>https://www.gva.es/es/web/administracion-online/faqs-servicis-en-liniarequisits</u> que su ordenador cumple con los requisitos mínimos para el acceso de la plataforma de tramitación.

Se recomienda la instalación de la aplicación "Autofirm@" y el uso del navegador Chrome. Puede descargar gratuitamente la aplicación "Autofirm@" en http://firmaelectronica.gob.es/Home/Descargas.html

#### 2.2. Dónde encontrar ayuda en caso necesario

Si tiene incidencias informáticas:

- Revise la lista de problemas frecuentes
- Remita un email a la dirección <u>generalitat en red@gva.es</u> siguiendo las siguientes instrucciones: <u>Ver instrucciones</u>

#### 2.3. Acceso a la Plataforma de Tramitación

- Podrá acceder a la plataforma de tramitación a traves de los enlaces según programa:

Valorización y transferencia de resultados de investigación a las empresas https://www.gva.es/es/inicio/procedimientos?id\_proc=19590&version=amp

Promoción del talento: Agentes de innovación, incorporación de investigadores y tecnólogos para proyectos de innovación en empresas, y doctorandos empresariales. <u>https://www.gva.es/es/inicio/procedimientos?id\_proc=19538&version=amp</u>

Impulso a la Compra Pública Innovadora (CPI) https://www.gva.es/es/inicio/procedimientos?id\_proc=19546&version=amp

Proyectos Estratégicos en Cooperación https://www.gva.es/es/inicio/procedimientos?id\_proc=19494&version=amp

3

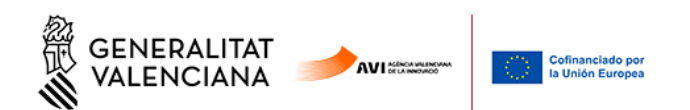

**Consolidación de la cadena de valor empresarial** https://www.gva.es/es/inicio/procedimientos?id proc=19544&version=amp

Acciones complementarias de impulso y fortalecimiento de la innovación https://www.gva.es/es/inicio/procedimientos?id\_proc=19536&version=amp

- Seleccionando en "Tramitar con certificado" se accede a la plataforma:

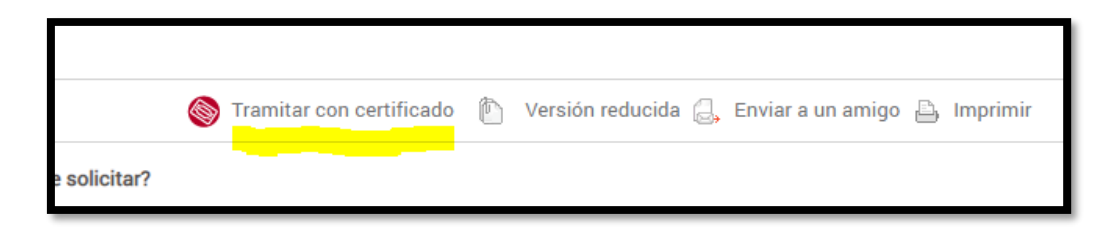

- Para el acceso a la plataforma deberá de disponer de un certificado digital instalado en el navegador o el uso del sistema de autentificación de Clave Permanente.
- Pulse el botón "Acceder" del apartado Certificado digital o Clave.

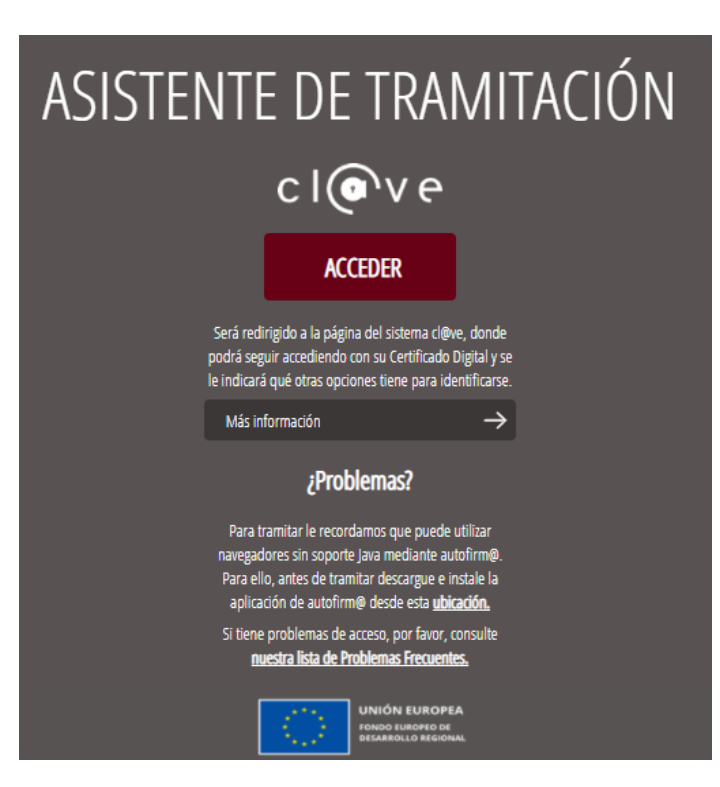

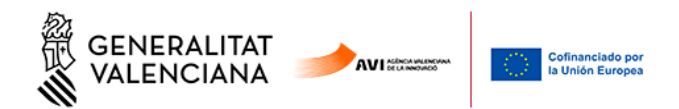

#### 3. TRÁMITE

El tramite consta de seis pasos sencillos:

| 1 🗸        | 2          | 3            | 4       | 5           | 6       |
|------------|------------|--------------|---------|-------------|---------|
| Debe saber | Rellenar 🖒 | Documentar 📏 | Pagar > | Registrar 📏 | Guardar |

#### 3.1. Debe Saber

Muestra una breve explicación de cada uno de los pasos necesarios para completar el proceso de solicitud.

Las 11 plantillas corresponden a la totalidad de plantillas que existen. Se debe anexar únicamente las correspondientes al programa / línea.

Lea detenidamente las instrucciones y pulse el botón comenzar.

# DEBE SABER Le mostramos una breve explicación de cada uno de los pasos por los que ha de pasar para completar el proceso de solicitud. Información del Gestor Único de Contenidos (GUC) Organismo: AGENCIA VALENCIANA DE LA INNOVACIÓN (AVI) Plazo Inicio - Fin: 22/01/2021 - 18/02/2021 Más Información: Detalle del trámite en GUC Información Específica Proyectos Estratégicos en Cooperación RELLENAR

Deberá cumplimentar los formularios indicados como obligatorios. Pueden existir formularios opcionales que puede cumplimentar o no, según disponga de la información solicitada.

### 3 ANEXAR

Se le solicitará que anexe la documentación necesaria para la solicitud.

Antes de comenzar la tramitación, conviene que **descargue las plantillas** de estos documentos, las rellene y las tenga preparadas.

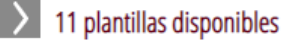

#### **4** REGISTRAR

Deberá revisar la documentación que va a presentar teniendo en cuenta que una vez enviada no podrá modificar ningún dato.

# 5 GUARDAR

Se le proporcionará un justificante de registro firmado electrónicamente que le servirá como resguardo o justificante legal.

| Comenzar > |
|------------|
|            |

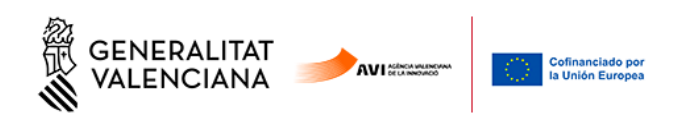

#### 3.2. Rellenar

En la primera fase aparece un formulario a rellenar:

- SOLICITUD GENERAL DE SUBVENCIÓN
- Haga click para completarlo.

#### Los campos marcados con \* son obligatorios.

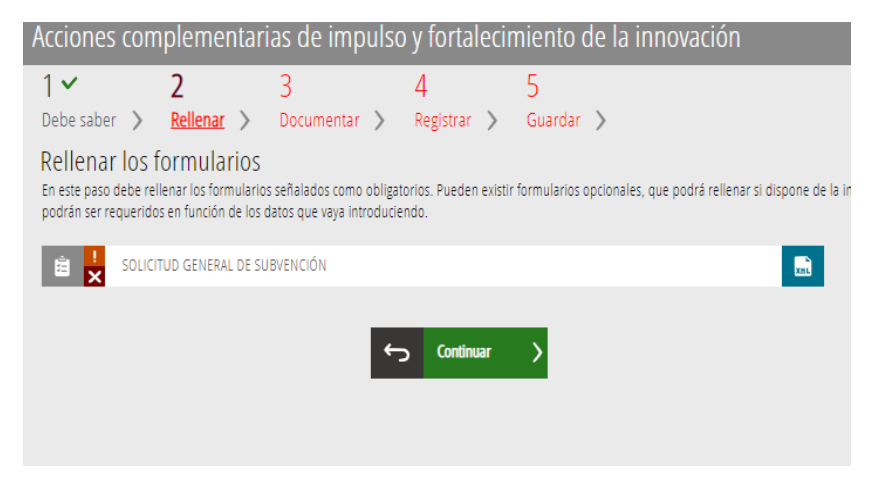

#### 3.2.1. Formulario Solicitud General de Subvención

Los apartados de este formulario son:

#### A - Datos de la Actuación

| A DATOS DE LA ACTUACIÓN                                                |   |
|------------------------------------------------------------------------|---|
| Organisme                                                              |   |
| AGENCIA VALENCIANA DE LA INNOVACIÓN (AVI)                              |   |
| Programa *                                                             |   |
| Acciones complementarias de impulso y fortalecimiento de la innovación | ~ |
| Línea de actuación                                                     |   |
| Escoge una opción                                                      | ~ |
| Sublínea de actuación                                                  |   |
| Sin selección                                                          | ~ |

Se elige programas, líneas y sublínea, cuando corresponda.

#### B - Datos de la entidad

Rellenar los datos correspondientes:

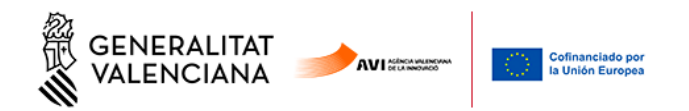

#### **B** DATOS DE LA ENTIDAD SOLICITANTE

| RAZÓN SOCIAL *                 | NIF *                        |                                   |      |  |  |  |
|--------------------------------|------------------------------|-----------------------------------|------|--|--|--|
| DOMICILIO (CALLE/PLAZA, NÚMER( | ) Y PUERTA) *                |                                   | CP * |  |  |  |
| PROVINCIA *                    |                              | LOCALIDAD *                       |      |  |  |  |
| Escoge una opcion              | WFR *                        | <ul> <li>Sin seleccion</li> </ul> | ·    |  |  |  |
| WED *                          |                              |                                   |      |  |  |  |
| TELÉFONO *                     | CORREO ELECTRÓN              | ICO *                             |      |  |  |  |
|                                |                              |                                   |      |  |  |  |
| SECTOR DE ACTIVIDAD *          |                              |                                   |      |  |  |  |
| CNAE                           |                              |                                   |      |  |  |  |
| Escoge una opción 🗸            |                              |                                   |      |  |  |  |
| TIPOLOGÍA DEL SOL·LICITANT 🔹   |                              |                                   |      |  |  |  |
| EMPRESA                        |                              |                                   |      |  |  |  |
| O UNIVERSIDAD PÚBLICA          |                              |                                   |      |  |  |  |
| O UNIVERSIDAD PRIVAD           | O UNIVERSIDAD PRIVADA        |                                   |      |  |  |  |
| O ENTIDAD LOCAL                |                              |                                   |      |  |  |  |
| INSTITUTO DE INVEST            | IGACIÓN SANITARIA ACRED      | DITADO (según RD 279/2016)        |      |  |  |  |
| O ENTIDAD E INSTITUCI          | ÓN SANITARIA                 |                                   |      |  |  |  |
| INSTITUTO TECNOLO              | GICO (según RD 2093/2008     | 8)                                |      |  |  |  |
| O OTROS CENTROS DE             | INVESTIGACIÓN                |                                   |      |  |  |  |
| O ENTIDAD SIN ÁNIMO            | O ENTIDAD SIN ÁNIMO DE LUCRO |                                   |      |  |  |  |

ORGANISMO PÚBLICO DE INVESTIGACIÓN (según art. 47 Ley 14/2011).

#### C – Datos del Presentador de la Solicitud

Corresponden a los datos de la persona o entidad que accedió al trámite (no se pueden modificar)

| C DATOS DE               | L PRESENTADOR DE L | A SOLICITUD |                      |        |               |
|--------------------------|--------------------|-------------|----------------------|--------|---------------|
| APELLIDOS O RAZÓN SOCIAL |                    |             |                      | NOMBRE | DNI           |
| <u>D – Datos del</u>     | Representante le   | egal        |                      |        |               |
| D DATOS DEL              | REPRESENTANTE LEGA | L           |                      |        |               |
| NOMBRE O RAZÓN SOCIAL *  |                    | APELLIDOS   |                      |        | DNI/NIF/NIE * |
| TELÉFONO FIJO            | TELÉFONO MÓVIL     |             | CORREO ELECTRÓNICO * |        |               |

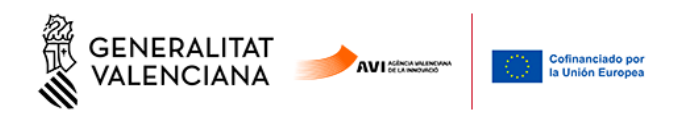

#### E – Datos a efectos de notificación

Indicar la dirección de correo electrónico a la que quiere que le lleguen los avisos de notificación, en su caso.

#### E DATOS A EFECTO DE NOTIFICACIÓN

Todas las notificaciones relacionadas con la ayuda solicitada se realizarán solo por medios electrónicos a través de la Carpeta ciudadana del punto de acceso general de la Generalitat Valenciana en la dirección web https://www.tramita.gva.es/cdc/aplicacio/inicia.html?idioma=es

Se podrá acceder a la notificación tanto con el certificado electrónico asociado al NIF de la entidad, como con el certificado electrónico de la persona física representante.

Se enviarán avisos de puesta a disposición de la notificación al correo electrónico facilitado a continuación: EMAIL \*

#### F – Datos bancarios

En caso de introducir un número de expediente para la vigencia de datos, el numero debe ser exactamente el que corresponde al expediente en cuestión

#### F DATOS BANCARIOS

En caso de nuevo perceptor de ayudas de la AVI o cambio de número de cuenta bancaria, marque esta casilla, indique el número de cuenta y aporte la documentación requerida en el trámite de la solicitud de la ayuda necesaria para una nueva domiciliación bancaria.

En caso de mantener la vigencia de la domiciliación bancaria de un expediente previo de la AVI, marque esta casilla, aporte la declaración de vigencia de la domiciliación bancaria e indique a continuación los datos de la cuenta en la que quiere que se efectúe el pago, así como el número de expediente para el que se presentó la domiciliación.

NÚMERO EXPEDIENTE

| Marca de conte hacendo (1910)     | DUCK DO IDAN     |           | OFICINIA - |      | NÚMERO DE CUENTA - |
|-----------------------------------|------------------|-----------|------------|------|--------------------|
| Numero de cuenta bancaria (IBAN): | PAI2 & DC IRAN * | ENTIDAD * | OFICINA *  | DC * | NUMERO DE CUENTA * |
|                                   |                  |           |            |      |                    |

#### <u>G – Tamaño de la empresa</u>

Si el tamaño de la empresa no coincide con el calculado por la aplicación a partir de los datos introducidos, hay que indicar los motivos.

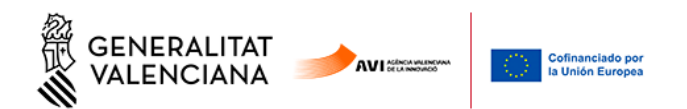

#### G TAMAÑO DE LA EMPRESA

Completar el siguiente cuadro según las definiciones establecidas en el Anexo I del Reglamento (UE) núm. 651/2014 de la Comisión, de 17 de junio de 2014, por el que se declaran determinadas categorías de ayudas compatibles con el mercado interior en aplicación de los artículos 107 y 108 del Tratado (DOUE L187/1, 26.06.2014).

|                                                                 | n (ÚLTIMO EJERCICIO CERRADO)                | n-1                    | n-2    |
|-----------------------------------------------------------------|---------------------------------------------|------------------------|--------|
| AÑO                                                             |                                             |                        |        |
| Nº Empleados (efectivos UTA)                                    |                                             |                        |        |
| VOLUMEN DE NEGOCIO (euros)                                      |                                             |                        |        |
| BALANCE GENERAL (euros)                                         |                                             |                        |        |
| TAMAÑO DE LA EMPRESA CALCULADO                                  |                                             |                        |        |
| Escoge una opción                                               |                                             |                        | $\sim$ |
| Si el tamaño de la empresa es diferente al calculado anteriorme | nte, indicar a continuación el tamaño de la | empresa y los motivos: |        |
| TAMAÑO DE LA EMPRESA                                            |                                             |                        |        |
| Escoge una opción                                               |                                             |                        | ~      |
| MOTIVOS                                                         |                                             |                        |        |
|                                                                 |                                             |                        |        |
|                                                                 |                                             |                        |        |
|                                                                 |                                             |                        | 11     |

#### <u>H – Proyecto</u>

Se deben señalar las anualidades en el campo "duración".

En caso de solicitudes del programa de Proyectos Estratégicos en Cooperación los importes de ayuda a indicar serán los correspondientes a cada socio-solicitante individualmente y no al conjunto del consorcio.

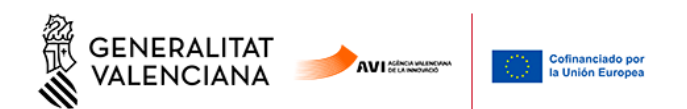

| TULO *                                                   |   |                                               | ACRÓNIMO |
|----------------------------------------------------------|---|-----------------------------------------------|----------|
|                                                          |   |                                               |          |
| stituto/Departamento/Grupo de investigación (si procede) |   |                                               |          |
| esumen *                                                 |   |                                               |          |
|                                                          |   |                                               |          |
| URACIÓN:                                                 |   |                                               |          |
| ANUAL                                                    |   |                                               |          |
| <ul> <li>PLURIANUAL (2 anualidades)</li> </ul>           |   |                                               |          |
| <ul> <li>PLURIANUAL (3 anualidades)</li> </ul>           |   |                                               |          |
| Proyecto en cooperación con otras entidades solicitantes |   |                                               |          |
| nporte de ayuda solicitado primera anualidad 🔹           |   | Importe de ayuda solicitado segunda anualidad |          |
|                                                          |   |                                               |          |
| nporte de ayuda solicitado tercera anualidad             |   |                                               |          |
| ÁMBITO TECNOLÓGICO DEL PROYECTO                          |   |                                               |          |
| AMPO *                                                   |   | DISCIPLINA *                                  |          |
| Escoge una opción                                        | ~ | Sin selección                                 | •        |
| RETOS Y SOLUCIONES QUE ABORDA EL PROYECTO                |   |                                               |          |
| OMITÉ ESTRATÉGICO DE INNOVACIÓN ESPECIALIZADO (CEIE) *   |   |                                               |          |
| Escoge una opción                                        |   |                                               | ~        |
| ETO PRIORITARIO DE LA AVI *                              |   |                                               |          |
| Sin selección                                            |   |                                               | ~        |
| OLUCIÓN *                                                |   |                                               |          |
| Sin selección                                            |   |                                               | ~        |

| LUGAR DE REALIZ             | ACIÓN DEL PROYECTO |                             |                              |      |
|-----------------------------|--------------------|-----------------------------|------------------------------|------|
| DOMICILIO (CALLE/PLAZA, NÚN | MERO Y PUERTA) *   |                             |                              | CP * |
| LATITUD *                   | LONGITUD *         | Consulta cómo obtener coord | enadas WGS84 en este enlace. |      |
| PROVINCIA *                 | L                  | OCALIDAD *                  | TELÉFONO *                   |      |
| Escoge una opción           | ~                  | Sin selección               | ~                            |      |

Para la Latitud y Longitud en formato WGS84 puede ayudarse en este enlace

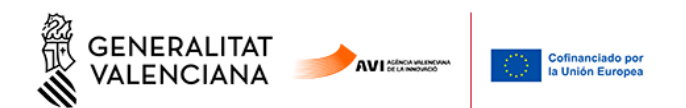

#### J – IGUALDAD DE OPORTUNIDADES Y ACCESIBILIDAD DE LAS PERSONAS CON DIVERSIDAD FUNCIONAL

#### J IGUALDAD DE OPORTUNIDADES Y ACCESIBILIDAD DE LAS PERSONAS CON DIVERSIDAD FUNCIONAL

| Número total de empleados en p                                                                           | olantilla           |            |  |  |  |  |
|----------------------------------------------------------------------------------------------------|---------------------|------------|--|--|--|--|
| 1. Indique si dispone de Plan de                                                                         | Igualdad 🔹          |            |  |  |  |  |
| ○ No<br>○ Sí                                                                                             |                     |            |  |  |  |  |
| Número de mujeres y hombres en los órganos de gobierno, de conformidad con el organigrama de la entidad. |                     |            |  |  |  |  |
| Órgano de gobierno 🔹                                                                                     |                     | Otro       |  |  |  |  |
| Escoge una opción                                                                                        | ~                   | ·          |  |  |  |  |
| Número de mujeres 🔹                                                                                      | Número de hombres 🔹 | Porcentaje |  |  |  |  |
| 2 - Número de empleados con diversidad funcional(discapacidad superior o Igual al 33%) •                 |                     |            |  |  |  |  |
| Porcentaje sobre el total de la pl                                                                       | antilla             |            |  |  |  |  |

#### K – Responsable del proyecto en la entidad solicitante

# K RESPONSABLE DEL PROYECTO EN LA ENTIDAD SOLICITANTE

| DNI / NIE * | NOMBRE *             | PRIMER APELLIDO * | SEGUNDO APELLIDO |
|-------------|----------------------|-------------------|------------------|
|             |                      |                   |                  |
| TELÉFONO *  | CORREO ELECTRÓNICO * |                   | CARGO *          |
|             |                      |                   |                  |

#### L – EMPRESA CONSULTORA (EN SU CASO)

| L EMPRES     | L EMPRESA CONSULTORA (EN SU CASO) |                    |     |                     |  |  |  |  |
|--------------|-----------------------------------|--------------------|-----|---------------------|--|--|--|--|
| RAZÓN SOCIAL |                                   |                    | NIF | PERSONA DE CONTACTO |  |  |  |  |
|              |                                   |                    |     |                     |  |  |  |  |
| TELÉFONO     | MÓVIL                             | CORREO ELECTRÓNICO |     |                     |  |  |  |  |
|              |                                   |                    |     |                     |  |  |  |  |

#### M Declaración de otras ayudas

#### M DECLARACIÓN DE OTRAS AYUDAS

La persona solicitante o representante declara que en relación con otras ayudas concedidas o solicitadas para los mismos costes subvencionables del presente proyecto:

NO ha recibido otras subvenciones o ayudas procedentes de cualquier administración o entes públicos o privados, nacionales, internacionales, o de la Unión Europea, para los mismos costes subvencionables del proyecto presentado a la AVI.

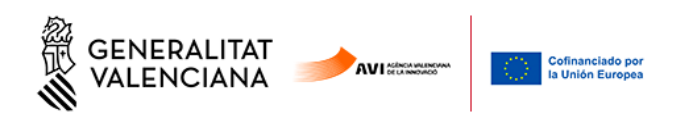

#### N DECLARACIÓN DE AYUDAS DE MINIMIS

#### N DECLARACIÓN DE AYUDAS DE MINIMIS

La persona solicitante o representante declara que en relación con ayudas de minimis:

1. Que en el ejercicio fiscal en curso y/o en los dos ejercicios fiscales anteriores, la entidad a la que represento, considerada como "única empresa" según lo establecido en el artículo 2.2 del Reglamento (UE) nº 1407/2013 de la Comisión relativo a la aplicación de los artículos 107 y 108 del Tratado de Funcionamiento de la Unión Europea a las ayudas de minimis (DO L 352 de 24.12.2013), y teniendo en consideración el artículo 3 del citado Reglamento en lo que se refiere a fusiones, adquisiciones o escisiones:

- No aplica el reglamento de ayudas de Minimis
- Sí le han concedido en los citados ejercicios ayudas de minimis públicas o de entes privados financiados con cargos a presupuestos públicos, según se indica en la siguiente relación:
- NO le han concedido en los citados ejercicios ayudas sujetas al régimen de minimis.

| ORGANISMO | EXPEDIENTE | CONVOCATORIA | FECHA DE CONCESIÓN | IMPORTE CONCEDIDO | IMPORTE PAGADO |
|-----------|------------|--------------|--------------------|-------------------|----------------|
|           |            |              |                    |                   |                |
|           |            |              |                    |                   |                |
|           |            |              |                    |                   |                |
|           |            |              |                    |                   |                |
|           |            |              |                    |                   |                |
| TOTAL     |            |              |                    |                   |                |

2. Que las ayudas de minimis concedidas, en su caso e indicadas en el apartado anterior, respetan los límites previstos en el artículo 3 del Reglamento (UE) nº 1407/2013 de la Comisión

#### O AUTORIZACIÓN DE CONSULTA INTERACTIVA DE DATOS / NO AUTORIZACIÓN

Debe seleccionar si muestra **oposición** a alguna de estas consultas:

#### O AUTORIZACIÓN DE CONSULTA INTERACTIVA DE DATOS / NO AUTORIZACIÓN

#### OPOSICIÓN

El órgano gestor del procedimiento podrá consultar la información que se indica a continuación. Si quiere oponerse a la citada consulta, debe marcar las casillas que corresponda y motivar su oposición.

AVISO: SI SE OPONE, QUEDA OBLIGADO A APORTAR LOS DOCUMENTOS ACREDITATIVOS CORRESPONDIENTES.

Me opongo a la consulta de datos de estar al corriente de las obligaciones tributarias con el Estado.

Me opongo a la consulta de datos de estar al corriente de las obligaciones tributarias con la Generalitat Valenciana.

Me opongo a la consulta de datos de estar al corriente de los pagos con la Tesorería de la Seguridad Social.

#### P Declaración Responsable

#### Q Autorización de uso y cesión de datos de carácter personal

Lea las cláusulas que aparecen en la solicitud.

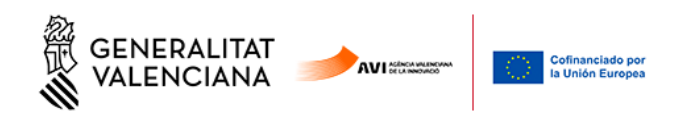

R Autorización de uso y cesión de datos de carácter personal

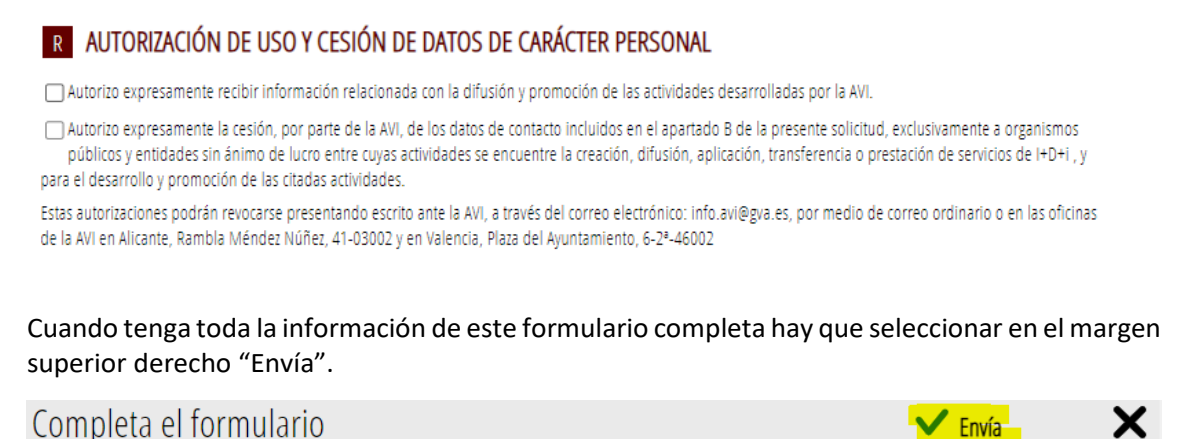

Una vez cumplimentado la Solicitud General de Subvención aparece otro formulario para rellenar, se trata del PRESUPUESTO

#### 3.2.2. Formulario Presupuestos

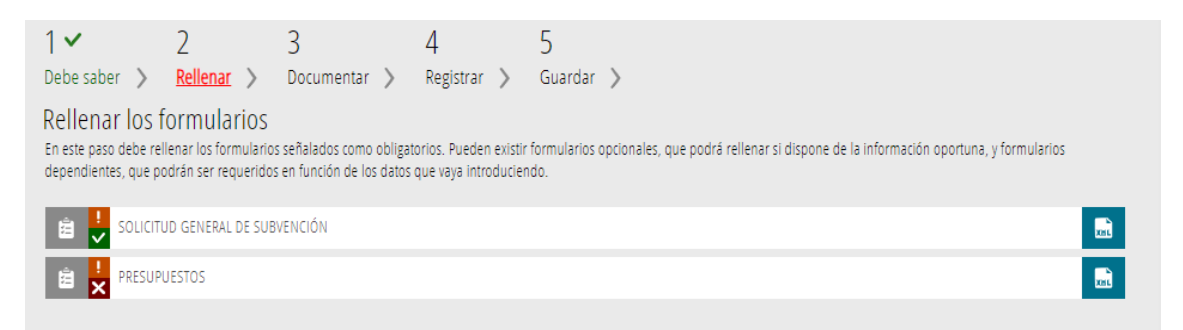

Debe rellenar los campos de los conceptos por anualidad.

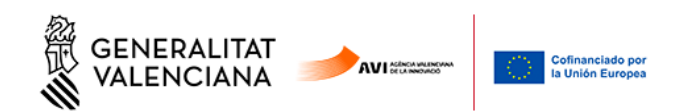

| A PRESUPUESTOS                                         |                   |                |                |       |
|--------------------------------------------------------|-------------------|----------------|----------------|-------|
| Concepto                                               | Anualidad 2022    | Anualidad 2023 | Anualidad 2024 | TOTAL |
| Personal propio                                        |                   |                |                |       |
|                                                        |                   |                |                |       |
| Contratos de I+D+I con centros tecnologicos o de inv   |                   |                |                |       |
| Servicios externos de consultoría y asistencia técnica |                   |                |                |       |
| ,                                                      |                   |                |                |       |
| Adquisición de conocimiento técnico y patentes obte    |                   |                |                |       |
|                                                        |                   |                |                |       |
| Registro de derechos de propiedad industrial o intel   |                   |                |                |       |
|                                                        |                   |                |                |       |
| Material inventariable en la medida y durante el per   |                   |                |                |       |
| Material fuerible v cuministrar cimilarae              |                   |                |                |       |
| material rangine y summittos similares                 |                   |                |                |       |
| Informe de auditoría                                   |                   |                |                |       |
|                                                        | Cerrar formulario | Finaliza       |                |       |

Una vez completo pulsar el botón finalizar

| 🚖 🛃 SOLICITUD GENERAL DE SUBVENCIÓN | XXX |
|-------------------------------------|-----|
| 😫 🛃 PRESUPUESTOS                    |     |
|                                     |     |

Podremos seguir con la siguiente fase pulsando el botón continuar, al final de la página.

En caso de discrepancia entre el presupuesto del formulario y el incluido como anexo, se tendrá en cuenta el de los anexos.

#### 3.3. Documentar

En este apartado, según el tipo de programa seleccionado, deberemos anexar unos documentos u otros:

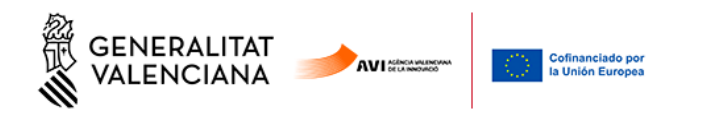

| Debe saber 📏 Rellenar 📏 Documentar 📏 Registrar 📏 Guardar 📏                                                                                             |                                   |
|----------------------------------------------------------------------------------------------------|-----------------------------------|
| Documentar la tramitación                                                                                                    |                                   |
| En este paso debe adjuntar los documentos señalados como obligatorios. Pueden existir documentos opcionales, que podrá adjuntar si dispone de la infor | ormación oportuna.                |
| 🖉 📙 Memoria                                                                                                    | afía                              |
|                                                                                                    | cumento obligatorio               |
| Presupuesto ? Docu                                                                                                    | cumento opcional                  |
|                                                                                                    | cumento dependiente               |
| 🖉 😃 Autorización a terceros                                                                                                    | cumento no anexado                |
|                                                                                                    | cumento anexado o paso completado |
| Declaración responsable vigencia estatutos y poderes                                                                                                   |                                   |
| Acreditación de la representación (APODERAMIENTO)                                                                                                    |                                   |
| Z Declaración de vigencia de estatutos y poderes                                                                                                    |                                   |
|                                                                                                    |                                   |

Al pulsar en cada documento vamos a una pantalla nueva donde se informa de limitaciones de tamaño y formatos admitidos.

Es importante señalar que el **Formulario de domiciliación bancaria es un documento que debe** ser firmado digitalmente. Si no se ha firmado digitalmente antes de anexarlo, será obligado firmarlo en el proceso de solicitud.

Además, si el anexo cuenta con plantilla, aparece un enlace para descargarla. Como ejemplos, vemos como se anexan la Memoria y la Acreditación de la Representación.

Memoria:

El tamaño máximo son 10MB y el archivo debe ser PDF

| Documento a anexar                                                                                 | 🗸 Anex | a 🗙 |
|----------------------------------------------------------------------------------------------------|--------|-----|
| Documentar                                                                                         |        |     |
| El tamaño máximo permitido es de <b>10MB</b> . Y la extensión permitida es PDF.<br>Desde mi equipo |        |     |
| Seleccionar                                                                                        |        |     |

Clicando en "Seleccionar", elegimos el archivo que queremos subir y una vez aparezca como subido pulsamos en "Anexar":

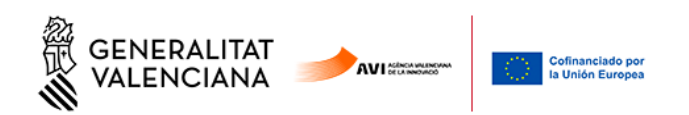

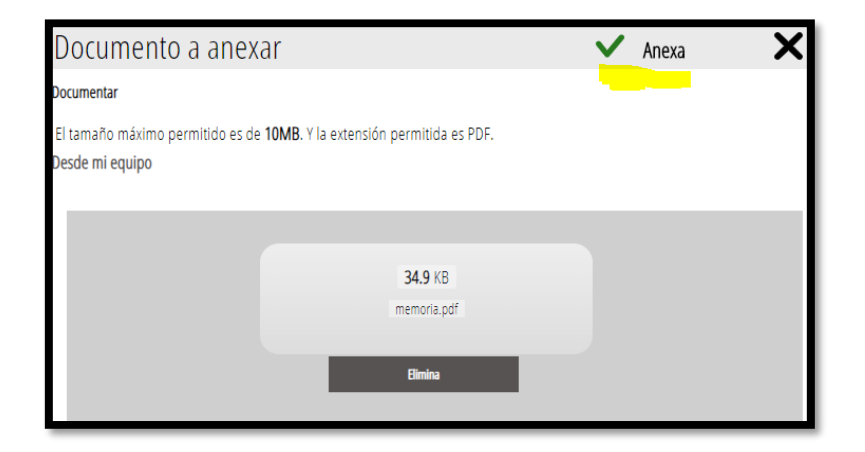

Si el documento tiene plantilla, como por ejemplo Acreditación de la representación:

| Documento a anexar 🗸 🗸 🖌 🗸 🗸                                                                                                    | X |
|----------------------------------------------------------------------------------------------------|---|
| Ayuda                                                                                                    |   |
| Es obligatorio presentar uno de los dos anexos: Minimis o Declaración de Actividad No Económica                                                       |   |
| Plantilla                                                                                                    |   |
| Este documento <b>debe confeccionarse según la plantilla</b> proporcionada. Debe descargársela a su ordenador, rellenarla<br>posteriormente anexarla. | y |
| ? Descargar plantilla 🖳                                                                                                    |   |
| Documentar                                                                                                    |   |
| El tamaño máximo permitido es de 1024KB. Y la extensión permitida es PDF.                                                                             |   |
| Desde mi equipo                                                                                                    |   |
|                                                                                                    |   |
| Selectionar                                                                                                    |   |
| Seccond                                                                                                    |   |
|                                                                                                    |   |

Seleccionaríamos **Descargar plantilla**, la guardamos en nuestro equipo, la rellenamos y guardamos. Los documentos PDF son formularios guardables mediante aplicaciones gratuitas como Adobe Reader o similar. Si previamente hemos descargado las plantillas de los ZIPS no hará falta descargarlas.

En el último apartado de este Manual existe un enlace a todos los Anexos por programa para facilitar la solicitud.

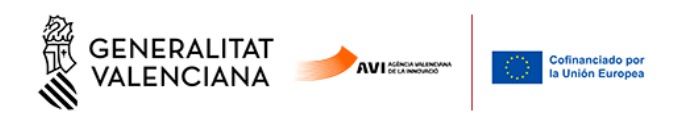

| GENERALITAT<br>VALENCIANA                                              | ACREDITACIÓ<br>ACREDITACIÓN        | Ó DE LA REPRESE<br>DE LA REPRESEN | NTACIÓ (APODERAMENT)<br>ITACIÓN (APODERAMIENTO) |
|------------------------------------------------------------------------|------------------------------------|-----------------------------------|-------------------------------------------------|
| A DADES DE PODERDANT (PERSONA FÍSI<br>DATOS DE PODERDANTE (PERSONA FÍS | CA O JURÍDICA Q<br>SICA O JURÍDICA | UE ATORGA LA RI<br>QUE OTORGA LA  | EPRESENTACIÓ)<br>REPRESENTACIÓN)                |
| DNI/NIE/PASSAPORT / DNI/NIE/PASAPORTE NOM / NOMBRE                     | PRIMER COGNO                       | M / PRIMER APELLIDO               | SEGON COGNOM / SEGUNDO APELLIDO                 |
|                                                                        |                                    |                                   |                                                 |
| DOMICILI / DOMICILIO                                                   | CP                                 | LOCALITAT / LOCALIE               | DAD PROVÍNCIA / PROVÍNCIA                       |
|                                                                        |                                    |                                   |                                                 |
| E-MAIL                                                                 |                                    | TELÈFON / TELÉFON                 | D 1 TELĖFON / TELĖFONO 2                        |
|                                                                        |                                    |                                   |                                                 |
| RAÓ SOCIAL (AFEGIR EN CAS DE PERSONA                                   | JURÍDICA) / RAZÓN SOCI             | AL (AÑADIR EN CASO DE             | PERSONA JURÍDICA)                               |
| CIF RAO SOCIAL / RAZON SOCIAL                                          | TELEFON / TELE                     | FONO E-MAIL                       |                                                 |
|                                                                        |                                    |                                   |                                                 |
| DEGUDAMENT INSCRITA EN (DADES IDENTIFICATIVES EN ESCRIPTURA) / I       | DEBIDAMENTE INSCRITA EN            | DATOS IDENTIFICATIVOS EN E        | ESCRITURA)                                      |
|                                                                        |                                    |                                   |                                                 |

Una vez tenemos la plantilla lista, se anexa al formulario del mismo modo que hemos hecho en el ejemplo de la Memoria.

| 1 🗸                               | 2 🗸                                 | 3 🗸                            | 4                     | 5                                                                                    |                                                       |
|-----------------------------------|-------------------------------------|--------------------------------|-----------------------|--------------------------------------------------------------------------------------|-------------------------------------------------------|
| Debe saber 🖒                      | Rellenar 〉                          | Documentar >                   | Registrar 📏           | Guardar 🖒                                                                            |                                                       |
| Documentar<br>En este paso debe a | la tramitaci<br>djuntar los documer | ÓN<br>ntos señalados como obli | gatorios. Pueden exis | stir documentos opcionales, que podrá adjuntar si dispone de la información oportuna | а.                                                    |
| 🖉 ! Memor                         | ria                                 |                                |                       |                                                                                      | -                                                     |
| i Al                              | NEXADO: memoria.p                   | df                             |                       |                                                                                      | 圃                                                     |
| 🖉 ! Presup                        | uesto                               |                                |                       |                                                                                      |                                                       |
| i Al                              | NEXADO: presupuest                  | to.ods                         |                       |                                                                                      | 圃                                                     |
| 🖉 ! Declara                       | ación de Minimis                    |                                |                       |                                                                                      |                                                       |
| i Al                              | NEXADO: 276337_(1)                  | ).pdf                          |                       |                                                                                      | 圃                                                     |
| 🖉 ! Autoriz                       | ación a terceros                    |                                |                       |                                                                                      |                                                       |
| i Al                              | NEXADO: terceros.pd                 | lf                             |                       |                                                                                      | 圃                                                     |
| 0 ? Declara                       | ación responsable vi                | gencia estatutos y podere      | S                     |                                                                                      |                                                       |
| 🖉 <mark>?</mark> Acredit          | ación de la represen                | itación (APODERAMIENTC         | )                     |                                                                                      |                                                       |
|                                   |                                     | ← Conti                        | nuar 🗲                |                                                                                      | UNIÓN EUROPE<br>FONDO EUROPEO DE<br>DESARROLLO REGION |

Cuando tenemos los anexos correspondientes a nuestro Programa subidos podremos seleccionar "Continuar" y pasar al punto 4 Registrar.

#### 3.4. Registrar

Nos recuerda que una vez Registrada ya no se podrá modificar ninguno de los formularios completados en los pasos previos y nos enumera los documentos que se van a aportar.

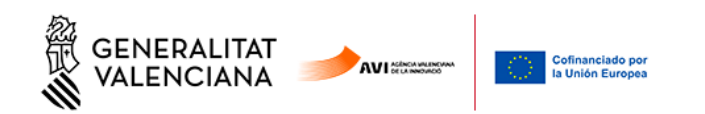

| Representado:     |                   |  |  |
|-------------------|-------------------|--|--|
| rrrrrrrr - [F     | 41246695]         |  |  |
| Formularios relle | enados            |  |  |
| 🗯 Solicitud gene  | ral de subvención |  |  |
| Anexos aportado   | IS                |  |  |
| 🥔 Memoria         |                   |  |  |
| 🖉 Presupuesto     |                   |  |  |
| 🥖 Declaración de  | e Minimis         |  |  |
| 🥖 Declaración de  | e Minimis         |  |  |

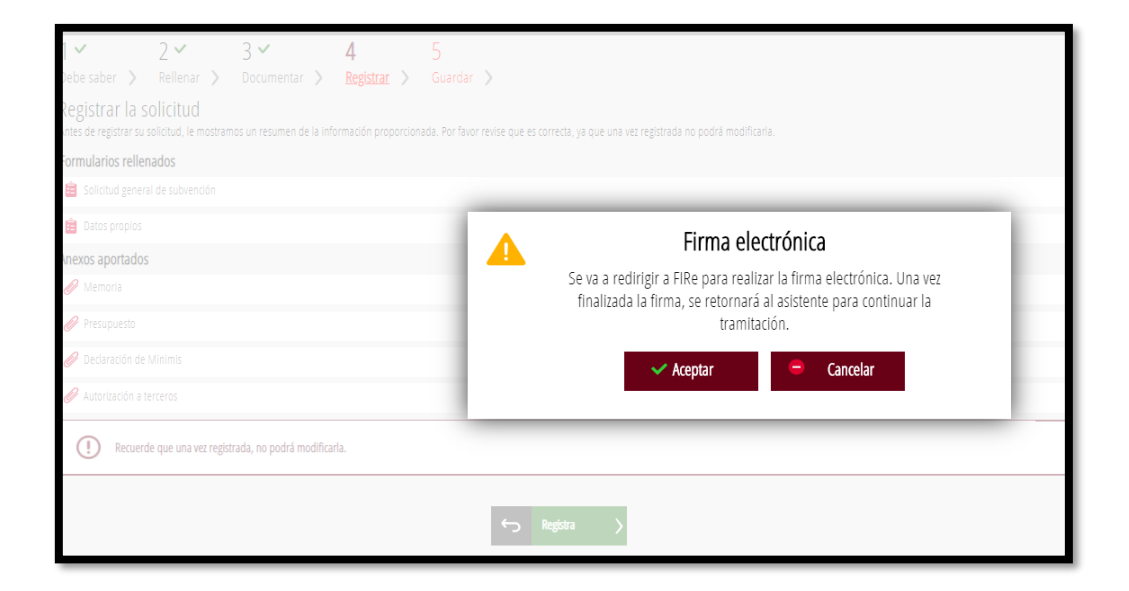

El modo en el que se firma la solicitud puede variar según la configuración de navegador o firma. en este caso realizándolo sobre Google Chrome y Autofirm@:

Seleccionando, en este caso Autofirm@:

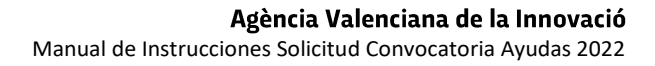

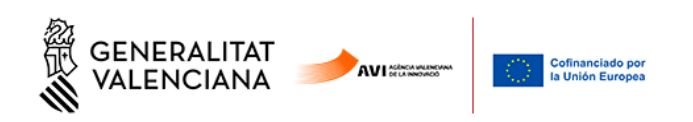

| FIRma E                                                                                                    | lectrónica - FIRe                                                                                                    | 1000 |
|----------------------------------------------------------------------------------------------------|----------------------------------------------------------------------------------------------------|------|
| Seleccione el s                                                                                                    | istema de firma                                                                                                    |      |
| SIMULADOR<br>clove                                                                                                  | autofirm@                                                                                                    |      |
| Firma con Cl@ve Firma<br>Utilice un certificado de firma<br>de Cl@ve o realice su<br>solicitud si no dispone de él. | Firma con certificado local<br>Utilice un certificado<br>instalado en el almacén de<br>claves de su navegador o<br>alojado en tarjeta inteligente. |      |
| Acceder                                                                                                    | Acceder ►                                                                                                    |      |
| Can                                                                                                    | celar                                                                                                    |      |

Firmamos la Solicitud:

| Firma con certificado local                                                                                  |  |  |  |  |  |  |
|----------------------------------------------------------------------------------------------------|--|--|--|--|--|--|
| Firmar                                                                                                    |  |  |  |  |  |  |
| Advertencia: La firma se va a realizar con AutoFirma. Asegúrese de tener instalado AutoFirma 1.5 o superior. |  |  |  |  |  |  |
| < Volver                                                                                                    |  |  |  |  |  |  |
|                                                                                                    |  |  |  |  |  |  |

seleccionamos el Certificado con el que firmaremos la solicitud:

19

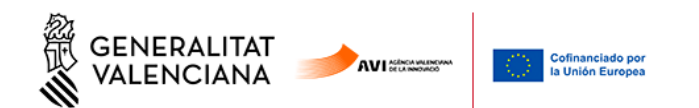

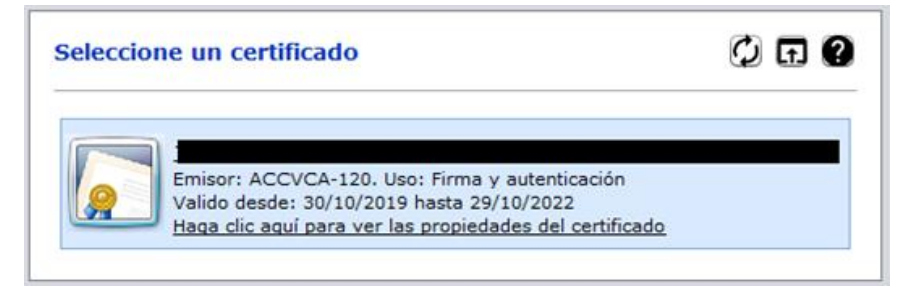

#### y directamente iremos al punto 5 Guardar.

#### 3.5. Guardar

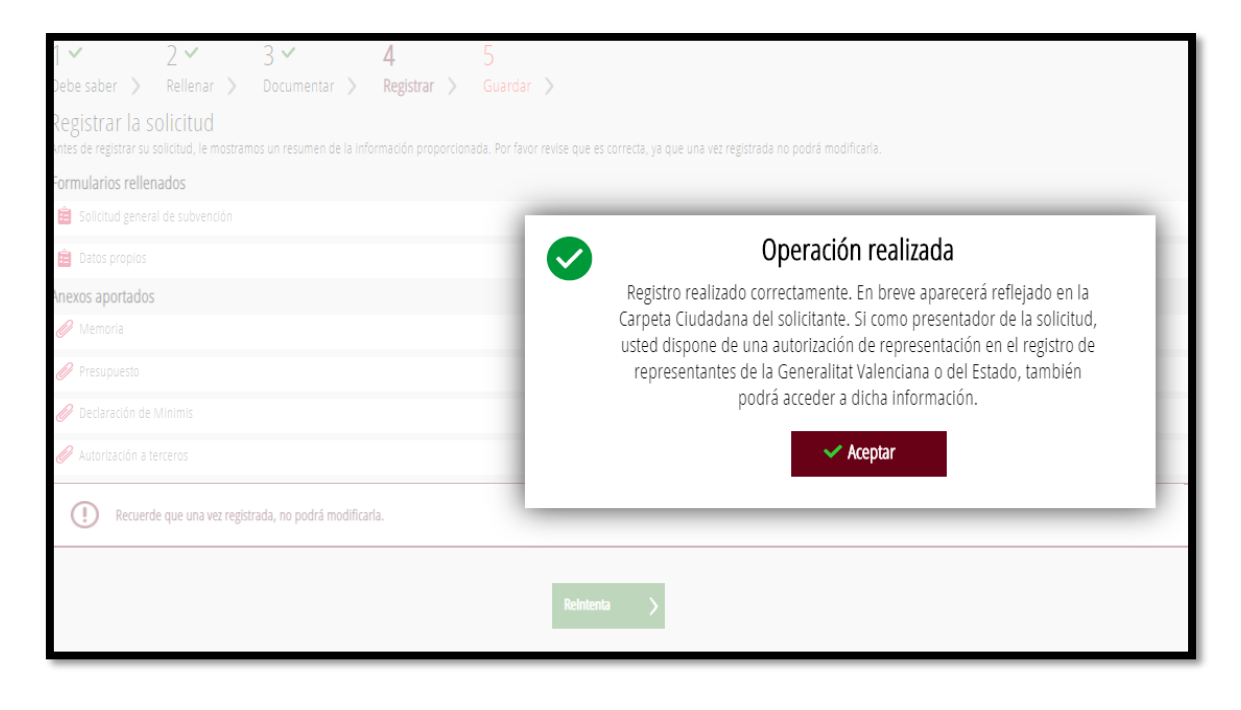

Guardamos el justificante de registro, para ello hay que seleccionar los iconos indicados:

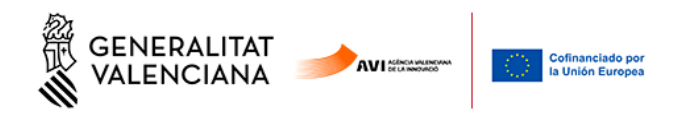

| 1~                                                                                                    | 2 🗸             | 3 •          | 4 🗸         | 5~        |    |  |
|----------------------------------------------------------------------------------------------------|-----------------|--------------|-------------|-----------|----|--|
| Debe saber 🚿                                                                                                    | Rellenar >      | Documentar > | Registrar 📏 | Guardar > |    |  |
| Imprimir la solicitud                                                                                                    |                 |              |             |           |    |  |
| La solicitud se ha registrado <b>correctamente</b> .                                                                                                    |                 |              |             |           |    |  |
| Justificante del registro<br>Es recomendable que se guarde en su equipo el justificante de registro firmado digitalmente. Si desea imprimir una copia en papel use la versión imprimible, que<br>generará un código de seguridad sobre el documento. |                 |              |             |           |    |  |
| Detalle d                                                                                                    | el justificante |              |             | ن 🕁 👁     | ≁. |  |
| Nos interesa su opinión                                                                                                    |                 |              |             |           |    |  |
| Valore del 1 al 10 el servicio que le hemos ofrecido y pulse el botón <u>Valora</u> .                                                                                                    |                 |              |             |           |    |  |
| Sinvalorar         1         2         3         4         5         6         7         8         9         10                                                                                                    |                 |              |             |           |    |  |
| Valora >                                                                                                    |                 |              |             |           |    |  |

#### 4. ANEXOS DE MODELOS

INNCAD https://aplics.innoavi.es/descargas/sol22/INNCAD.zip

INNEST https://aplics.innoavi.es/descargas/sol22/INNEST.zip

INNCPI https://aplics.innoavi.es/descargas/sol22/INNCPI.zip

INNVAL https://aplics.innoavi.es/descargas/sol22/INNVAL.zip

INNTAL https://aplics.innoavi.es/descargas/sol22/INNTAL.zip

INNACC https://aplics.innoavi.es/descargas/sol22/INNACC.zip